# **CREATE YOUR ACCOUNT**

Please follow the steps below to create your online profile for your upcoming booking

### CLICK HERE TO BE TAKEN TO OUR ONLINE SCHEDULER

# 1. At the top right hand corner select Create Account. Under Create Account enter your email.

| NEBR Jak A                      |                                                     |      |       |                                              |         | Staff s | sign-in   Cr | reate account Sign In |  |
|---------------------------------|-----------------------------------------------------|------|-------|----------------------------------------------|---------|---------|--------------|-----------------------|--|
| GROUP CLASS ENROLLMENTS         | DROP INS                                            | ONLI | NE ST | ORE                                          | MY INFO | MAIN \  | WEBSITE      | FACEBOOK PAGE         |  |
|                                 |                                                     |      |       |                                              |         | All     | class types  | All instructors       |  |
| Sign In                         | Sign In                                             |      |       | Create an Account                            |         |         |              |                       |  |
| Welcome back. Use yo<br>log in. | Welcome back. Use your email and passwor<br>log in. |      |       | New here? Let's get started with your email. |         |         |              |                       |  |
| Email                           |                                                     | 0    |       | Email                                        |         |         |              |                       |  |
| Password                        |                                                     |      |       |                                              |         | Ne      | ext >        |                       |  |

# 2. Complete your Personal and Billing Information. Add any Partners under the Family Members section.

| Personal      | ✓ Save         | Billing Information | 🖋 Save | Family Members    | 🖋 Edit |
|---------------|----------------|---------------------|--------|-------------------|--------|
| Name Sara     | h Spinks       | Name on card        |        | Add Family Member |        |
| Email *       |                | Billing address     |        |                   |        |
| Password *    |                | City                |        |                   |        |
|               |                | State Select State/ | Prov 🗘 |                   |        |
| Address *     |                | Postal code         |        |                   |        |
| City *        |                |                     |        |                   |        |
| State * Ne    | braska 🗘       | CC Number *         |        |                   |        |
| Postal code * |                | CC Expiration July  | 2023 🛊 |                   |        |
| Country UN    | ITED STATES \$ |                     |        |                   |        |

3. Save your profile information

## **PURCHASING YOUR PACKAGE**

### 4. Go to your Online Store tab and select Getting Started / Packages

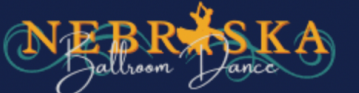

Welcome to Nebraska Ballroom Dance Online Scheduler!

| GROUP CLASS ENROLLMENTS | DROP INS | ONLINE | STORE      | MY INFO | MAIN WEBSITE       | CEBOOK PAGE             |
|-------------------------|----------|--------|------------|---------|--------------------|-------------------------|
|                         |          | Series | Gift Cards | Getting | Started / Packages | Shopping Cart (0 items) |

## 5. Next select your desired NBD Dance Program Starter Membership from the drop down menu

#### Getting Started / Packages

Which Special or Package would you like? 
Select item

NBD Dance Program Starter Membership - Couple NBD Dance Program Starter Membership - Single New Student Group Class Add On - Couple New Student Group Class Add On - Single New Student Private Lesson Add on Wedding 10 Private Lesson Package Wedding 5 Private Lesson Package

### 6. Enter the date you would like your Membership to start

| Which Special or Package would you like?                                                                                                    | NBD Dance Program Starter Membership - Couple |  |  |  |  |
|----------------------------------------------------------------------------------------------------|-----------------------------------------------|--|--|--|--|
| When would you like to start?                                                                                                    | 9/28/2022                                     |  |  |  |  |
| 1 month Trial Starter Membership. Receive Unlimited Drop-in lessons, Unlimited Dance Party Admissions, and all the benefits of our Starter Membership. |                                               |  |  |  |  |

### 7. Read over the contract agreement and agree to the terms before selecting Make Purchase

I agree to the above terms and conditions

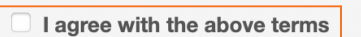

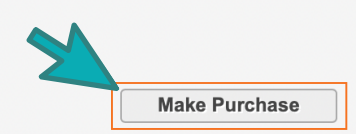

### 8. If you would like to purchase a New Student Add on Package, repeat Step 1 and select your desired package then Make Purchase

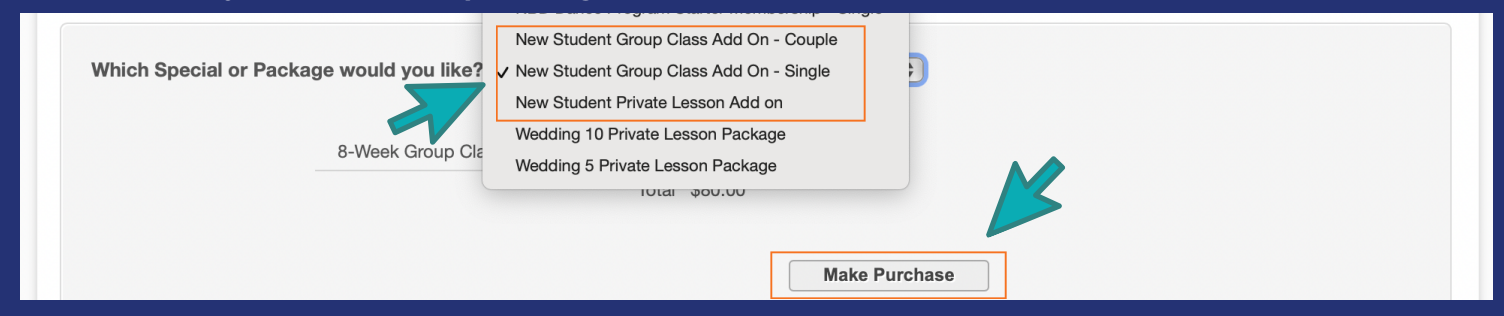

9. Finish your purchase by selecting CHECK OUT at your Shopping Cart